# P5SJ-B Mainboard User's Manual

## FCC & DOC Compliance

#### **Federal Communications Commission Statement**

This device complies with FCC Rules Part 15. Operation is subject to the following two conditions:

- This device may not cause harmful interference, and
- This device must accept any interference received, including interference that may cause undesired operation.

This equipment has been tested and found to comply with the limits for a Class B digital device, pursuant to Part 15 of the FCC Rules. These limits are designed to provide reasonable protection against harmful interference in a residential installation. This equipment generates, uses and can radiate radio frequency energy and, if not installed and used in accordance with the manufacturer's instructions, may cause harmful interference to radio communications. However, there is no guarantee that interference will not occur in a particular installation. If this equipment does cause harmful interference to radio or television reception, which can be determined by turning the equipment off and on, the user is encouraged to try to correct the interference by one or more of the following measures:

- Re-orient or relocate the receiving antenna.
- Increase the separation between the equipment and the receiver.
- Connect the equipment to an outlet on a circuit different from that to which the receiver is connected.
- Consult the dealer or an experienced radio/TV technician for help.

**Warning!** The use of shielded cables for the connection of the monitor to the graphics card is required to assure compliance with FCC regulations. Changes or modifications to this unit not expressly approved by the party responsible for compliance could void the user's authority to operate this equipment.

#### **Canadian Department of Communications Statement**

This digital apparatus does not exceed the Class B limits for radio noise emissions from digital apparatus set out in the Radio Interference Regulations of the Canadian Department of Communications.

Version 1.1

#### Copyright ©September 1997 All rights reserved

This publication may not be copied, reproduced, translated, transmitted or reduced to any printed or electronic medium or to any machine readable form, or stored in a retrieval system, either in whole or in part without the written consent of the copyright holders.

The contents of this publication are subject to change. The manufacturer reserves the right to alter the contents of this publication at any time and without notice. The contents of this publication may contain inaccuracies or typographical errors and is supplied for informational use only.

Products are noted in this publication for identification purposes only. Microsoft is a registered trademark and Windows is a trademark of Microsoft Corporation. Pentium is a trademark of Intel Corporation. All other product names or brands may be trademarks or registered trademarks of their respective holders.

Table of Contenst-i

# Contents

# **Chapter 1**

# **Package & Product Information**

| Package Contents                            | 1-2 |
|---------------------------------------------|-----|
| Mainboard features                          | 1-3 |
| CPU Socket & CPU                            | 1-4 |
| Supported CPUs                              | 1-4 |
| Supported Chipset(SiS5598/5582 single Chip) | 1-5 |
| Expansion Slots                             | 1-5 |
| System Memory Options                       | 1-5 |
| Memory Configuration                        | 1-6 |
| Hardware Controls & Indicators              | 1-7 |
| Onboard Connectors                          | 1-8 |
| Layout                                      | -10 |

## **Chapter 2**

## **Using Your Mainboard**

| Installing Expansion Cards | <b>2-1</b> |
|----------------------------|------------|
| ISA Cards & Slots          | <b>2-1</b> |
| Installing Memory Modules  | 2-1        |

Table of Contents-ii

| Installing A CPU Upgrade                  | 2-3        |
|-------------------------------------------|------------|
| Configuring External Clock Speed & Factor | 2-4        |
| CPU Jumper Tables & Illustrations         | 2-4        |
| LAYOUT For Jumper Setting                 | 2-6        |
| External Speed                            | 2-7        |
| Internal Clock Factor                     | 2-7        |
| CMDS Setup                                | 2-7        |
| SDRAM Voltage                             | 2-7        |
| Onboard VGA                               | 2-7        |
| Core Voltage                              | <b>2-8</b> |
| Other Description 2                       | -11        |

# Chapter3

# How to Use the CMOS Setup Utility

| CMDS Setup Utility       | 3-1  |
|--------------------------|------|
| Menu Conmands            | 3-2  |
| Standard CMDS Setup      | 3-3  |
| BIOS Features Setup      | 3-9  |
| Chipset Features Setup 3 | 6-13 |
| Power Management Setup 3 | 6-14 |
| PNP/PCI Configuration 3  | 6-17 |
| Integrated Peripherals 3 | 6-19 |

Chapter 1: 1-1

# P5SJ-B Package & Product Information

This manual contains all the information you'll need to use the P5SJ-B mainbaord. Please take a moment to familiarize yourself with the design and organization of the manual.

## About This Manual

This manual is divided into four sections:

Chapter 1: Package & Product Information

A brief overview of what comes in the mainboard package, its basic features, layout and component information.

Chapter 2: Using Your Mainboard

Information on mainboard features that you may use of in operating your computer, it includes CPU Jumper setting and illustration and show you how to change or upgrade the mainboard configuration.

Chapter3:How to Use the CMOS Setup Utility

A summary of the mainboard's settings and specification, it includes how to use the CMOS Setup Utility and the related Bios Features Setup.

## **Online Manual Format**

If the support disk for your mainboard is a CD-ROM disc, a copy of the printed manual may be stored on the disc in Adobe Acrobat format. If so, it requires Adobe Acrobat Reader version 3.0 or later to view it. Acrobat Reader for Microsoft Windows95 may also be supplied on the Support Disk. If not, you can obtain a free copy of the Reader software from the Abobe web site which is currently at www.adobe.com as

Chapter 1: 1-2

well as other locations.

If you have the online manual, you may want to install Acrobat Reader on your system hard disk. You can copy the manual over as well so that the manual is readily available without having to hunt up the Support Disk when you want to view it.

If you are unfamiliar with Acrobat Reader, please take a moment to view the Reader Online Guide which is available under the Help menu when you run Reader.

# Chapter 1: Package & Product Information Package Contents

The P5SJ-B mainboard has two models, one has a video display feature on board - SiS5598, the other -SiS5582 - does not. If you have the model with the onbord display feature, it comes with an attached cable that connects to the mainboard. Other than this feature, the two models are functionally identical. You can tell which model you have by looking at the big green heat sink in the middle of the board. The package contains the following items. Please inspect the package contents and confirm that everything is there. If anything is missing or damaged, call your vendor for instructions before proceeding. The package includes:

Chapter 1: 1-3

The standard P5SJ-B package will include:

- P5SJ-B mainboard
- Cable / Bracket Pack:
- $\sqrt{1}$  Floppy Controller Cable
- $\sqrt{1}$  1 IDE Controller Cable
- $\sqrt{1}$  VGA Port Bracket with attached cable
- Parallel /COM port cable
- PS2/COM port cable
- Support Disk
- $\sqrt{}$  IDE Bus Master Drivers
- $\sqrt{}$  Display Drivers

## Mainboard features

P5SJ-B is a new generation mainboard with complete family of Intel Pentium®Processor, Pentium® Processor with MMX Technology support. Designed based on SiS Chipset 5598, a high performance chipset competitive with PC97' specifications, P5SJ-B delivers great performance with industry standard EDO memory and Pipelined Burst SRAM cache. In addition, the integrated high performance DRAM-based Video Accelerator within performance 2D graphic function

With concurrent PCI2.1, APM, ACPI, Plug & Play, PCI bus, mastering IDE and USB headers, P5SJ-B is the most cost-effective design product that can meet tomorrow's competitive PC market.

Chapter 1: 1-4

## CPU Socket & CPU

The Socket 7 CPU socket supports the full range of Pentium<sup>®</sup>. Installing a CPU in the socket is easy. The lever at the side of the socket latches the CPU in place when it is down and releases it when raised.

## **Supported CPUs**

The mainboard can use CPUs from Intel, Cyrix, IBM and AMD. The board's switching CPU design and jumper configuration options allow the use of all Pentium class processors from all three vendors, including those with MMX features. The correct jumper configuration automatically sets the required power configuration for the CPU.

## **Intel CPUs Supported:**

Pentium P54C, P55C

## Cyrix & IBM CPUs Supported:

M1/6X86, 6X86L; M2/6X86MXTM

## AMD CPUs Supported:

K5, K6

## Supported Chipset(SiS5598/5582 single Chip)

- Integrated VGA on Host Bus(SiS5598 only)
- Integrated Video/Graphics Accelerator(SiS5598 only)
- Integrated DRAM Controller
- Integrated L2 Cache Controller
- PCI2.1 Compliant
- Power Management Features

Chapter 1: 1-5

- Provide High Performance PCI arbiter
- Support the Universal Serial Bus(USB)
- Integrated Host-to-PCI Bridge
- PCI burst cycles
- Integrated Posted write Buffers and Read prefetch buffers to Increase System Performance
- Integrated PCI-to ISA Bridge
- Enhanced DMA Function
- Support 2MB Flash ROM interface

## **Expansion Slots**

- 3 ISA slots (SL 1, SL 3, SL 5)
- 3 PCI slots (PCI 1, PCI 2, PCI 3)

## **System Memory Options**

- 512KB surface-mounted Pipelined Burst SRAM L2 cache
- 2 SIMM sockets, SIMM1, SIMM2 Use 5-Volt Fast Page or EDO SIMM modules, same size and type within a bank
- 2 DIMM sockets, DIMM1, DIMM2 Use 3.3-Volt SDRAM DIMM modules

Chapter 1: 1-6

## **Memory Configuration**

**1.** It's not recommended to mix DIMMs which are 3.3V devices with 5V SIMMs. Mixing 5V and 3.3V memory is not recommenced for reliability. Not all 3.3V memory are 5V tolerant.

**2.** The DIMM Sockets only support 3.3V DIMM Module. There is 3.3V key on the socket.

**3.**When the system is under Condition 1 and Condition2(the reference information as the following illustration), it will tell you the identification of BANK.

Condition1:BANK0/1:DIMM1/DIMM2; BANK2:SIMM1/SIMM2 Condition2:BANK0/1:DIMM1/DIMM2; BANK0:SIMM1/SIMM2

You can't use the BANK0 at the same time, just choose <u>one of them.</u>

**4. Onboard VGA:** When the system run VGA Function, you have to put EDO/SDRAM RAM on the BANK0, and please check the Jmper 11, and Jumper 12( Without memory module on BANK0, V.G.A. Function will fail)

Condition1

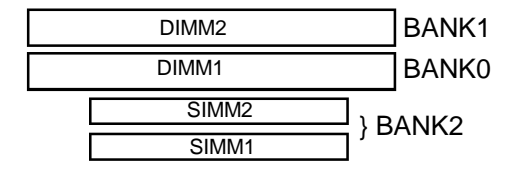

| Jumper | Pin | Setting   |
|--------|-----|-----------|
| JP11   | 1-2 | On(short) |
| JP12   | 2-3 | On(short) |

Chapter 1: 1-7

## Condition2

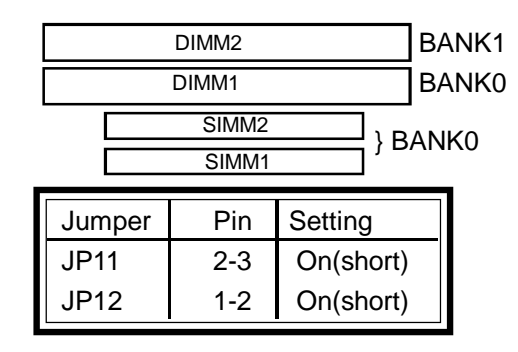

**5. DIMM Voltage:** If you got a 5V DIMM module please do the following jumper setting on Jumper4 & JP5.

| Jumper | Pin | Setting   | Status                     |
|--------|-----|-----------|----------------------------|
| JP4-5  | 1-2 | On(short) | 3.3V DIMM module (Default) |
| JP4-5  | 2-3 | On(short) | 5V DIMM Module             |

## Hardware Controls & Indicators

There are some control features and status indcators that connect from the mainboard to your systemcase, which is sometimes called the 'Enclosure' or 'Chassis'. These are:

- Power Switch
- Power Status Indicator
- Suspend Switch
- Suspend Status Indicator
- Reset Switch
- Hard Disk Drive Activity Indicator
- Keyboard Lock

Chapter 1:1-8

## **Onboard Connectors**

| Name | Function            | Description                           |
|------|---------------------|---------------------------------------|
| J1   | PS/2 Mouse/KB       | Standard PS/2 mouse port              |
| J4   | AT Keyboard         | Baby AT keyboard connector            |
| J5   | Onboard VGA Port    | 16-pin connector connects to external |
|      |                     | VGA port                              |
| J8   | AT Power switch     | AT power on/off control               |
| J9   | CPU Fan Connector   | CPU fan's Power                       |
| USB  | USB                 | Dual stacked external USB ports       |
| COM1 | COM1                | On board 10-pin serial port is COM1,  |
|      |                     | can be set to COM3                    |
| COM2 | COM2                | On board 10-pin serial port is COM2,  |
|      |                     | can be set to COM4                    |
| IDE1 | First IDE Channel   | 40-pin connector connects to 2-device |
|      |                     | cable;End device is Primary Master,   |
|      |                     | middle is Slave                       |
| IDE2 | Second IDE channel  | 40-pin connector connects to 2-device |
|      |                     | cable; End device is Secondary Mas-   |
|      |                     | ter, middle is Slave                  |
| PW1  | AT Power Connector  | Connects to AT power supply           |
| PW2  | ATX Power Connector | Connects to ATX power supply          |

Chapter 1: 1-9

| Name                   | Function      | Description                           |
|------------------------|---------------|---------------------------------------|
| FDD1 Floppy Disk drive |               | 34-pin connector connects to 2-device |
|                        |               | cable; End device is DriveA:, middle  |
|                        |               | is Drive B:                           |
| LPT1                   | Parallel Port | Standard parallel port                |
| SIR1                   | Infrared Port | 5 Pin connector connects to IR port   |
|                        |               | module                                |
| CN1                    | Case Feature  | Connects to case features             |
|                        |               | Pin2-3:HDD LED; Pin4-5:Suspend        |
|                        |               | Pin9-10:Reset Switch;                 |
|                        |               | Pin11-13: Power LED                   |
|                        |               | Pin14-15:Keyboard Lock                |
|                        |               | Pin17-20:Speaker                      |
|                        |               |                                       |

CN1: Case Feature Illustration

#### 

Chapter 1: 1-10

## LAYOUT

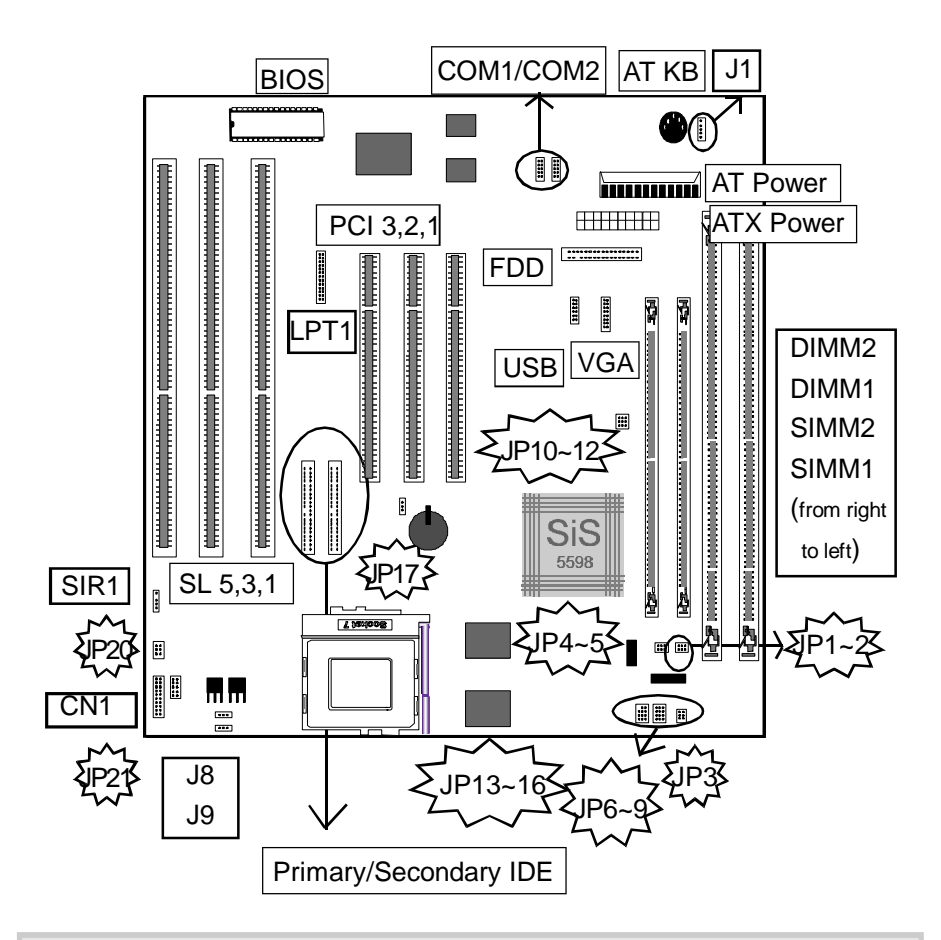

## P5SJ-B Layout

The illustration above shows the connectors, heasink, sockets and ports and the mainboard.

Chapter 2: 2-1

# **Chapter 2: Using Your Mainboard**

This chapter explains how to install new hardware on your mainboard. It covers installing expansion cards, adding system memory, jumper setting and etc.

## **Installing Expansion Cards**

There are 6 expansion card slots on the mainboard, three ISA slots and three PCI slots. When you get an expansion card, it will come with instructions on how to install it.

## **ISA Cards & Slots**

ISA expansion cards often use system resources in the form of IRQs and DMA channels. Newer cards that comply with the Plug and Play(PnP) standard are designed to allow the Operating System to automatically configure system resources. Cards that do not support PnP may require manual configuration of both the card hardware and settings in the CMOS Setup Utility.

## **PCI Cards & Slots**

With very few exceptions, any PCI expansion card you are likely to get will be Plug and Play compliant. If you are using an Operating System that supports PnP, such as Windows 95, you should be able to follow the installation instructions that comes with the this mainboard must be installed under your Operating System. This drivers are located on the Support Disk.

## **Installing Memory Modules**

To install a module, insert it into the socket at about a  $45^{\circ}$  angle

Chapter 2: 2-2

and then push it up into the retaining clips so that it snaps in place and is at a  $90^{\circ}$  angle to the board.

Modules are designed so that they will only insert in one orientation. If you have trouble inserting the connector edge of the module into the socket, it try again. You shouldn't need to force it.

## If All Sockets Are Occupied

If you want to install more memory and there are no sockets available, you must remove some installed modules and replace them with the upgrade modules. If you have to so this, make sure to identify what type of memory is already installed.

In some cases, there may be a mix of module types. You can tell this by checking the configuration screen that appears while the computer is starting up. Press the pause key to temporarily interrupt the start-up process while the screen is visible so that you have more time to read it. When you're done press any key to resume.

Remove the lowest performance and smallest size modules and replace them with the upgrade. For example, if your have the following configuration and you plan to install two 16MB EDO modules:

## (EX) SIMM1 & 2:8MB Fast Page mode modules

## SIMM2 & 3:8MB EDO modules(P5SJ-B only support SIMM1/2)

You should remove the two 8MB FP modules because they are lower performance and replace them with the memory upgrade, resulting in the greatest performance gain.

Chapter 2: 2-3

## Installing A CPU Upgrade

If you are installing this mainboard it will not have a CPU installed unless your vendor installed one when you purchased the board. If the mainboard is installed in a system, there will already be a CPU installed. In either case the information and procedure for installing a CPU is the same. Since the more likely scenario is that you are installing an upgrade, this section assumes that is what you are doing.

## The Basic Procedure

To install a CPU on this mainboard you need to set up the board for a specific CPU by doing the following items:

- Set the External Clock Speed(Cap Color: Yellow)
- Set the Clock Multiplier Factor(Cap Color: Green)
- Set the CPU Voltage(Cap Color: Red)

You configure the CPU settings by adjusting jumper settings on the board. In order to do this, you will need to know some information about the CPU you plan to install.

This should be provided by the CPU vendor or by the vendor you buy the chip from. You'll need the following information:

- CPU Internal Clock Speed
- CPU Voltage

The internal clock speed is the speed the CPU operates at to process data and is the one used by CPU manufacturers to indicate the speed of the chip, for example, a 133MHz Intel Pentium<sup>®</sup>. The CPU also has an external clock speed which is the speed at which it interacts with external components.

Chapter 2: 2-4

CPU voltage may either be the same internally and externally or it may be split, depending on the CPU design. Some processors use one voltage for the 'core'(Vcore) and another for input/output(Vio).

## **Configuring External Clock Speed & Factor**

To configure the board for a CPU's internal clock speed, you have to set the external clock speed(sometimes referred to as the bus speed) and the clock factor so that the result is the internal clock speed of the CPU you are installing. For example, the default setting for these is:

## 66.6MHZ[external clock] x 2.0[clock factor] =133.2MHz

or, an effective setting of 133MHz.

## **CPU Jumper Tables & Illustrations**

This section lists the jumper setting options for this mainbaord. The settings are listed as follows:

The two pins shorted by a jumper cap on a three-or-more-pin jumper, e.g. 1-2

or

For a two-pin jumper, On, if the cap is in place, and Off, if a cap is not in place.

In the jumper illustrations, the Pin 1 position is shaded and the jumpers, shown in a "bird's eye" view, look like this:

A jumper with a cap in position looks like this:

## O E B

The default settings are noted in the summary tables. Unless you

Chapter 2: 2-5

need to upgrade the CPU, disable the onboard VGA feature or upgrade the BIOS, you should not need to change them.

Chapter 2: 2-6

## **LAYOUT For Jumper Setting**

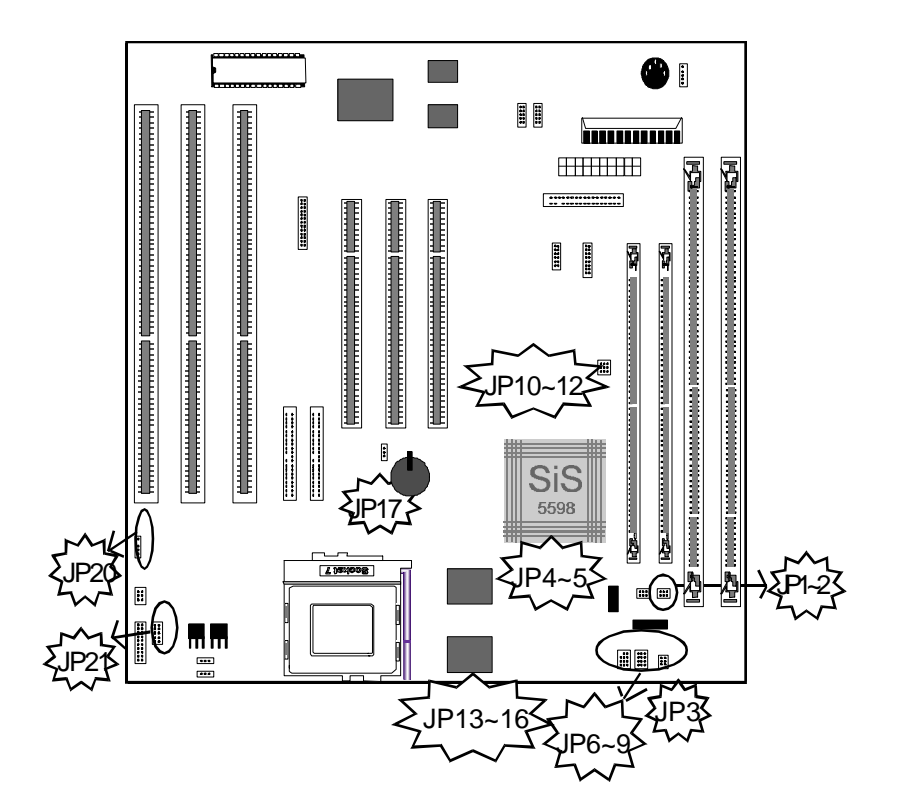

Chapter 2: 2-7

## **P5SJ-B CPU Jumper Setting**

| Function               | Jumper  | Settings                       |                              |  |
|------------------------|---------|--------------------------------|------------------------------|--|
| External Speed         | JP6~JP8 | 50MHz                          | JP6:2-3, JP7:2-3, JP8:2-3    |  |
|                        |         | 55MHz                          | JP6:1-2, JP7:2-3, JP8:2-3    |  |
|                        |         | 60MHz                          | JP6:2-3, JP7:2-3, JP8:1-2    |  |
|                        | [D]     | 66.6MHz                        | JP6:2-3, JP7:1-2, JP8:2-3    |  |
|                        |         | 68.4MHz                        | JP6:1-2, JP7:1-2, JP8:1-2    |  |
|                        |         | 75MHz                          | JP6:1-2, JP7:2-3, JP8:1-2    |  |
|                        |         | *83.3MHz                       | JP6:1-2, JP7:1-2, JP8:2-3    |  |
| Internal Clock         | JP14~16 | 1.5X/3.5X                      | JP15:1-2, JP16:1-2           |  |
| Factor                 | [D]     | 2.0X                           | JP15:1-2, JP16:2-3           |  |
|                        |         | 2.5X                           | JP15:2-3, JP16:2-3           |  |
|                        |         | 3.0X                           | JP15:2-3, JP16:1-2           |  |
|                        |         | 4.0X                           | JP14:2-3,JP15:1-2,JP16:2-3   |  |
|                        |         | 4.5X                           | JP14:2-3, JP15:2-3, JP16:2-3 |  |
|                        |         | 5.0X                           | JP14:2-3,JP15:2-3,JP16:1-2   |  |
|                        |         | 5.5X                           | JP14:2-3,JP15:1-2,JP16:1-2   |  |
| I/O Voltage            | JP3     | 3.3V                           | JP3:1-2                      |  |
|                        | [D]     | 3.525V                         | JP3:3-4                      |  |
| Others Jumper S        | Setting |                                |                              |  |
| CMOS Setup             | JP17    | Normal                         | JP17:1-2 [D]                 |  |
|                        |         | Clear                          | JP17:2-3                     |  |
| SDRAM Voltage          | JP4~5   | 3.3V                           | JP4:1-2 JP5:1-2[D]           |  |
|                        |         | 5V                             | JP4:2-3 JP5:2-3              |  |
| Onboard VGA            | JP11~12 | Condition1                     | JP11:1-2                     |  |
|                        |         | Condition2                     | JP12:2-3                     |  |
| VGA Selector JP1~2, 10 |         | Enable                         | JP1~2:1-2, JP10:2-3          |  |
|                        |         | Disable                        | JP1~2:2~3, JP10:1-2          |  |
| [D]:Default Settir     | ng      | [*] For technical testing only |                              |  |

| P5SJ-B User's Manual |                 |          |      |       |     |      |  |
|----------------------|-----------------|----------|------|-------|-----|------|--|
| Chapter 2: 2-8       |                 |          |      |       |     |      |  |
| Function             | Jumper          | Settings |      |       |     |      |  |
| Core Voltage         | JP21            | 1-2      | 3-4  | 5-6   | 7-8 | 9-10 |  |
| Cap On= Short        | 1.8V            | On       | On   |       | On  |      |  |
| Cap Off= Open        | 2.0V            | On       | On   | On    | On  |      |  |
|                      | 2.2V            |          |      |       | On  |      |  |
|                      | 2.5V            |          |      | On    |     | On   |  |
|                      | 2.8V            |          | On   |       |     |      |  |
|                      | 2.9V            |          | On   |       |     | On   |  |
|                      | 3.1V            |          | On   |       | On  | On   |  |
|                      | 3.2V            |          | On   | On    |     |      |  |
|                      | 3.3V            |          | On   | On    |     | On   |  |
| [Ľ                   | <b>)</b> ] 3.5V |          | On   | On    | On  | On   |  |
| ATX Power Swit       | tch             | JP20     | JP2  | 0:1-2 |     |      |  |
| SMI Button           |                 | JP20     | JP20 | 0:3-4 |     |      |  |
| ACPI LED             |                 | JP20     | JP20 | 0:5-6 |     |      |  |

# **CPU Frequency Setting**

| JP6 | JP7 | JP8 | Host    | JP9<br>pin1-2 | Pin2-3 |
|-----|-----|-----|---------|---------------|--------|
| 2-3 | 2-3 | 2-3 | 50MHz   | 25            | 32     |
| 1-2 | 2-3 | 2-3 | 55MHz   | 27            | 32     |
| 2-3 | 2-3 | 1-2 | 60MHz   | 30            | 32     |
| 2-3 | 1-2 | 2-3 | 66.6MHz | 33.3          | 32     |
| 1-2 | 1-2 | 1-2 | 68.4MHz | 34.2          | 32     |
| 1-2 | 2-3 | 1-2 | 75MHz   | 37.5          | 32     |

Chapter 2: 2-9

## **External Speed**

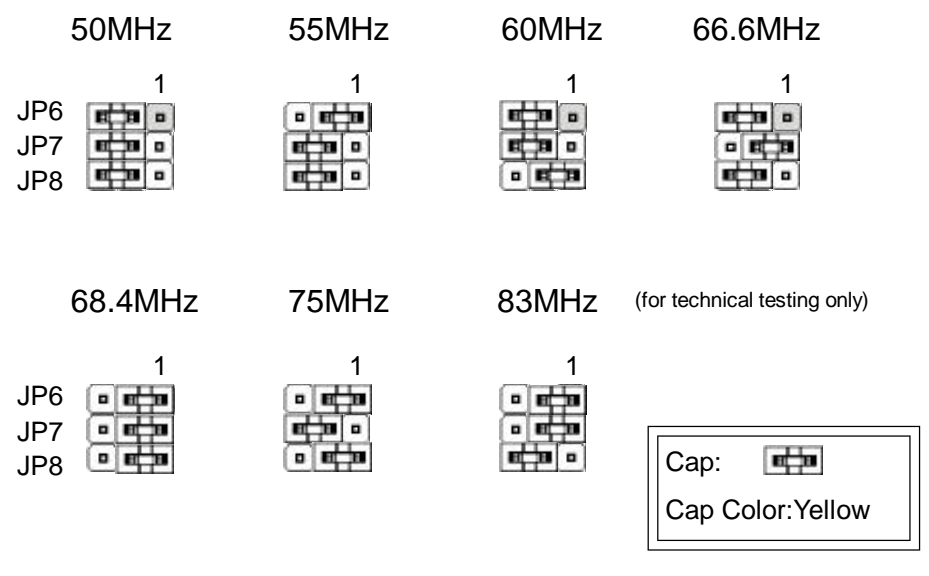

## **Internal Clock Factor**

| 1.5X/3.5X                                  | 2.0X      | 2.5X    | 3.0X    |
|--------------------------------------------|-----------|---------|---------|
| 1                                          | 1         | 1       | 1       |
| JP15 • • • • • • • • • • • • • • • • • • • | • • • • • | ••••••• | • • • • |
| 4X                                         | 4.5X      | 5X      | 5.5X    |
| 1                                          | 1         | 1       | 1       |
| JP15                                       |           |         |         |

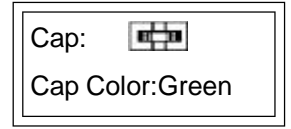

Chapter 2: 2-10

## **Core Voltage**

| 1.8V      | 2.0V                     | 2.5V                                                                                        | 2.8V                    | 2.9V                                                               |  |
|-----------|--------------------------|---------------------------------------------------------------------------------------------|-------------------------|--------------------------------------------------------------------|--|
| JP21      | 1<br>••••<br>•••<br>9 10 | 1<br>• •<br>• •<br>• •<br>• •<br>• •<br>• •                                                 | 1<br>•••<br>•••<br>9 10 | 1<br>• • •<br>• •<br>• •<br>• •<br>• •<br>• •<br>• •<br>• •<br>• • |  |
| 3.1V<br>1 | 3.2V<br>1                | 3.3V<br>1                                                                                   | 3.5V(De                 | efault)                                                            |  |
| JP21      | 9 10                     | -<br>-<br>-<br>-<br>-<br>-<br>-<br>-<br>-<br>-<br>-<br>-<br>-<br>-<br>-<br>-<br>-<br>-<br>- | 9 10                    |                                                                    |  |
|           |                          |                                                                                             |                         | Сар:                                                               |  |

Cap Color:Red

# CMOS Setup Normal Clear

1 1 JP17 💼 🛛 🖬 🖬

| Cap:  | E B        |
|-------|------------|
| Cap C | olor:White |

Chapter 2: 2-11

## **SDRAM Voltage**

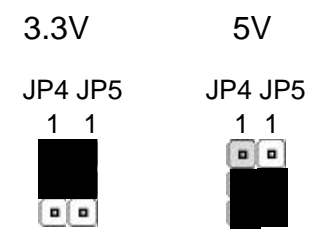

| Cap:   | 81-18      |
|--------|------------|
| Cap Co | olor:White |

## **Onboard VGA**

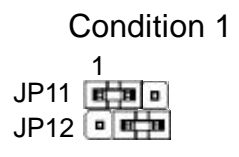

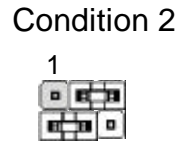

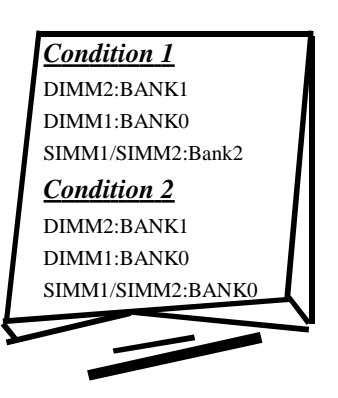

Chapter 2: 2-12

## **Power Management Setting**

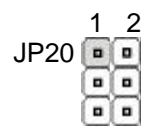

SMI Button:Pin 1-2 ATX Power Switch: Pin 3-4 ACPI LED: Pin 5-6

#### SMI Button

Puts the system into Suspend state under Operating Systems that support this power management feature Default sets this to dual function as power and suspend switch. Press once for Suspend or Resume, hold for >4 seconds for Off. To use the power switch feature the Power Button Over Ride item in the Integrated Peripherals section of the CMOS Setup utility must be set to the default Enabled setting. Disabling it turns off the power feature.

Chapter 3: 3-1

# Chapter3: How to Use the CMOS Setup Utility

## CMDS Setup Utility-

This is the main screen for the setup utility from which you access its various sections.

| ROM PCI/ISA BIOS (P5SJ-B)<br>CMOS SET UTILITY |                                                               |  |  |  |
|-----------------------------------------------|---------------------------------------------------------------|--|--|--|
| AWARD SOFTW                                   | VARE, INC.                                                    |  |  |  |
| STANDARD CMOS SETUP                           | INTEGRATED PERIPHERALS                                        |  |  |  |
| BIOS FEATURES SETUP                           | PASSWORD SETTING                                              |  |  |  |
| CHIPSET FEATURES SETUP                        | IDE HDD AUTO DETECTION                                        |  |  |  |
| POWER MANAGEMENT SETUP                        | SAVE & EXIT SETUP                                             |  |  |  |
| PNP/PCI CONFIGURATION                         | EXIT WITHOUT SAVING                                           |  |  |  |
| LOAD BIOS DEFAULTS                            |                                                               |  |  |  |
| LOAD OPTIMUM SETTINGS                         |                                                               |  |  |  |
|                                               |                                                               |  |  |  |
| ESC : QUIT                                    | $\uparrow \downarrow \longrightarrow \leftarrow :Select Item$ |  |  |  |
| F10 : Save & Exit Setup                       | (Shift) F2 :Change Color                                      |  |  |  |

Chapter 3: 3-2

## Menu Commands

If you look at the lower portion of the screen illustration you' ll see a section that lists the control commands for this level of the program. You execute a command by pressing the key for that command. The program commands are :

Quit

This command will close the Setup program when you press the ESC key.

Save & Exit Setup

This will save the current settings and close the Setup program when you press the F10 key.

Select Item

You can use the arrow keys on your keyboard to move around the screen and select a menu item. An item is highlighted when it is selected.

Change Color

Change the program color scheme by pressing Shift + F2.

The section at the bottom of the screen displays a brief explanation of a highlighted menu item's function.

There are six main sections to the Setup program:

Standard CMOS Setup

Date, time, disk drive, video display and error handling

• BIOS Features Setup

System customization features and video display settings

- Chipset Features Setup Chipset settings, memory configuration feature for specialized addon cards and VGA memory configuration
- Power Management Setup Sets up the "green" power management features
- PNP/PCI Configuration PCI expansion slot and system resource settings

Chapter 3: 3-3

- Load BIOS Defaults Loads minimum settings from the BIOS ROM.
- Load Optimum Settings Loads optimized settings from the BIOS ROM.
- Integrated Peripherals Settings for the IDE channels and onboard ports
- PC Health Monitor Monitoring sensor settings and readings, accessed by LANDesk Client Manager

The other main menu items are affected by these items :

• Supervisor Password & User Password

Sets a system password which is configured by the Security Option item in BIOS Features Setup.

• IDE HDD Auto Detection

Automatically detects the drive parameters of any installed IDE hard disk drives and enters them automatically in the Standard CMOS Setup .

• Save & Exit Setup

Saves the current settings and exits the program.

• Exit Without Saving

Discards any changes made during the current session and exits the program.

To enter a section of the Setup program, highlight the menu item and press the Enter key.

Chapter 3: 3-4

## Standard CMOS Setup

To enter this section, highlight this menu item in the main menu and press the Enter key. The screen above will appear.

| STANDARD CMOS SETUP<br>CMOS SETUP UTILITY<br>AWARD SOFTWARE, INC. |                                                                                   |     |             |            |             |        |
|-------------------------------------------------------------------|-----------------------------------------------------------------------------------|-----|-------------|------------|-------------|--------|
| Date(mm:dd:yy) :Thu, Dec                                          | : 111997                                                                          |     |             |            |             |        |
| Time(hh:mm:ss) :9 : 36 : 22                                       | 2                                                                                 |     |             |            |             |        |
| HARD DISKS TYPE                                                   | SIZE CYLS                                                                         | HE, | AD PRECOP   | LANDZ      | SECTOR      | MODES  |
| Primary Master : None                                             | 0 0                                                                               | 0   | 0           | 0          | 0           |        |
| Primary Slave : None                                              | 0 0                                                                               | 0   | 0           | 0          | 0           |        |
| Secondary Master: None                                            | 0 0                                                                               | 0   | 0           | 0          | 0           |        |
| Secondary Slave : None                                            | 0 0                                                                               | 0   | 0           | 0          | 0           |        |
| Drive A : None                                                    |                                                                                   |     |             |            |             |        |
| Drive B : None                                                    |                                                                                   |     |             |            |             |        |
| Floppy 3 Mode support:Disal                                       | bled                                                                              |     |             |            |             |        |
| Video : EGA/VG                                                    | А                                                                                 |     |             |            |             |        |
| Halt On · All Errors                                              |                                                                                   |     |             |            |             |        |
|                                                                   |                                                                                   |     | j           | Base Mem   | ory         | : OK   |
|                                                                   |                                                                                   |     | ]           | Extended M | Memory      | : OK   |
|                                                                   |                                                                                   |     |             | Other Men  | nory        | : 512K |
|                                                                   |                                                                                   |     | ,           | Total Mem  | nory Memory | : 512K |
|                                                                   |                                                                                   |     |             |            |             |        |
| ECS : Quit                                                        | $\wedge \!\!\!\!\!\!\!\!\!\!\!\!\!\!\!\!\!\!\!\!\!\!\!\!\!\!\!\!\!\!\!\!\!\!\!\!$ | ←:  | Select Item | PU/PD/     | +/-: Modify |        |
| F1 : Help                                                         | (Shift)F2                                                                         | 2 : | Chnage Col  | or         |             |        |
|                                                                   |                                                                                   |     |             |            |             |        |

## Menu Commands

If you look at the lower portion of the screen illustration you'll see a section that lists the control commands for this level of the program. You execute a command by pressing the key for that command. The program commands are :

Chapter 3: 3-5

#### Quit

This command will close the Setup program when you press the ESC key.

Help

This displays information about the highlighted item when you press the F10 key.

Select Item

You can use the arrow keys on your keyboard to move around the screen and select a menu item. An item is highlighted when it is selected.

Change Color

You can change the program color scheme by pressing Shift + F2.

Modify

To change the setting of a highlighted selection you can press either the Page Up (PU) and Page Down (PD) keys or the Plus (+) and Minus (-) keys. Pressing a key once will switch to the next setting option for the selected item.

If your mainboard is already installed in a working system the proper entries are already entered on this screen and you shouldn't change them except for adjusting the Date and Time entries if necessary.

Date & Time

The first two lines on the screen are the date and time settings for the system clock.

## Hard Disk Type & Parameters

For an IDE hard disk drive, you should set the entries to "Auto" and the BIOS will automatically detect all drive information needed.

You can also use the IDE HDD Auto Detection feature, described later, to automatically enter the drive parameters of IDE hard disk drives in these fields. If you have only SCSI hard disk drives installed in your system leave the settings here at None. Only hard disk information needs to be entered here. Other IDE devices do not use this.

If you use the IDE HDD Auto Detection utility to supervise the auto-detec

Chapter 3: 3-6

tion process, leave the drive items set to "None". You can also enter specifications manually by setting a line to the "User" option.

## Large Hard Disk Modes

The last of the drive parameter entries – Mode – has four options, Normal, LBA, Large and Auto. The Mode settings are for IDE hard disks only.

Quit

This command will close the Setup program when you press the ESC key.

Help

This displays information about the highlighted item when you press the F10 key.

Select Item

You can use the arrow keys on your keyboard to move around the screen and select a menu item. An item is highlighted when it is selected.

Change Color

You can change the program color scheme by pressing Shift + F2.

Modify

To change the setting of a highlighted selection you can press either the Page Up (PU) and Page Down (PD) keys or the Plus (+) and Minus (-) keys. Pressing a key once will switch to the next setting option for the selected item.

If your mainboard is already installed in a working system the proper entries are already entered on this screen and you shouldn't change them except for adjusting the Date and Time entries if necessary.

## Date & Time

The first two lines on the screen are the date and time settings for the system clock.

## Hard Disk Type & Parameters

For an IDE hard disk drive, you should set the entries to "Auto" and the BIOS will automatically detect all drive information needed.

Chapter 3: 3-7

You can also use the IDE HDD Auto Detection feature, described later, to automatically enter the drive parameters of IDE hard disk drives in these fields.

If you use the IDE HDD Auto Detection utility to supervise the auto-detection process, leave the drive items set to "None". You can also enter specifications manually by setting a line to the "User" option.

#### Large Hard Disk Modes

The last of the drive parameter entries – Mode – has four options, Normal, LBA, Large and Auto. The Mode settings are for IDE hard disks only.

Normal

For IDE hard disks of 528MB or less.

LBA

This stands for Logical Block Addressing, the current standard access mode for large IDE hard disk drives. It allows the use of hard disks larger than 528MB by causing the IDE controller to translate between the logical address it creates and the hard disk's actual physical address. The maximum drive size supported is 8.4GB.

Large

For 1GB or smaller drives with more than 1024 cylinders and no LBA support. This access mode causes the Operating System to treat the drive as if it has fewer than 1024 cylinders by dividing the cylinder total in half and doubling the number of heads. Drives needing this mode are less common.

Most large IDE hard disk drives currently available use the LBA mode. Use the AUTO setting to automatically detect the correct mode for new drives.

#### Floppy Disk Drives

The two floppy disk drive items set the drive type for drives A and B, and must be entered manually. The options are

| 360KB, 5.25 in. |  |
|-----------------|--|
| 1.2MB, 5.25 in. |  |
| 720KB, 3.5 in.  |  |

| P5SJ-B User's Manual |  |
|----------------------|--|
| Chapter 3: 3-8       |  |
| 1.44MB, 3.5 in.      |  |
| 2.88MB, 3.5 in.      |  |
| None                 |  |

Highlight the listing after each drive name and select the appropriate entry.

## Floppy 3 Mode Support

3 Mode is a Japanese 3.5-inch floppy disk drive specification. If this type of drive is installed you should enable this feature. The default setting is Disabled.

## Video Display Types

You set this according to the type of display card in your system. This should normally be left on EGA/VGA. The options are:

| EGA/VGA                    |
|----------------------------|
| Mono (for Hercules or MDA) |
| CGA 40                     |
| CGA 80                     |

#### Error Handling

The last line – Halt On – sets when the system stops if an error occurs. The options are:

| All Errors (Default) |  |
|----------------------|--|
| No Errors            |  |
| All, But Keyboard    |  |
| All, But Diskette    |  |
| All, But Disk/Key    |  |

Chapter 3: 3-9

## **BIOS Features Setup-**

| BIOS FEATURES SETUP<br>CMOS SET UTILITY<br>AWARD SOFTWARE, INC.                                                                                                    |                                                                               |                                                                                                    |  |  |  |
|----------------------------------------------------------------------------------------------------|-------------------------------------------------------------------------------|----------------------------------------------------------------------------------------------------|--|--|--|
| Virus Warning<br>CPU Internal Cache<br>External Cache<br>Quick Power On Self Test<br>Boot Sequence<br>Swap Floppy Drive<br>Boot Up NumLock Status<br>Gate A20 Option | :Disabled<br>:Enabled<br>:Enabled<br>:A, C, SCSI<br>:Disabled<br>:On<br>:Fast | Video BIOS Shadow:EnabledC8000-CBFFF Shadow:DisabledCC000-CFFFF Shadow:DisabledD0000-D3FFF Shadow:DisabledD4000-D7FFF Shadow:DisabledD8000-DBFFF Shadow:DisabledDC000-DFFFF Shadow:DisabledDC000-DFFFF Shadow:Disabled |  |  |  |
| Security Option<br>PCI/VGA Palette Snoop<br>OS Select For DRAM>64MB                                                                                                  | :Setup<br>:Disabled<br>:Non-OS2                                               | ESC: QUIT $\uparrow \downarrow \rightarrow \leftarrow$ :Select ItemF1:HelpPU/PD/+/-:ModifyF5:Old Values(Shift)F2:ColorF6:Load BIOS Default                                                                             |  |  |  |

#### Virus Warning

This protects the primary hard disk's boot sector and partition table from infection. Any attempt to write to them will halt the system and produce a warning message. If this happens, you can either allow the system to continue or stop it and boot from a virus-free bootable floppy disk. Use an anti-virus utility located on the floppy disk to check the hard disk. The default setting is Disabled.

## **CPU Internal Cache**

This enables CPU's Level 1 built-in cache. Leave it enabled to maintain system performance. The default setting is Enabled.

Chapter 3: 3-10

#### Quick Power On Self Test

This feature speeds up the Power On Self Test (POST) by skipping some parts of the POST. If your system is functioning normally, you can enable this feature to speed the boot process. The default setting is Enabled.

#### Boot Sequence

This determines the order in which the computer checks drives for an operating system. In addition to the drive A: floppy disk drive and the drive C: boot hard disk, you can configure the order to include another IDE hard disk drive or CD-ROM drive or a SCSI device. The options are:

| A, C, SCSIC, A, SCSI | SCSI, A, C SCSI, C, A |
|----------------------|-----------------------|
| D, A, SCSIE, A, SCSI | F, A, SCSI            |
| C, CD-ROM, A         | CD-ROM, C, A          |
| C Only               |                       |

#### Swap Floppy Drive

This switches the floppy drive assignments so that drive A is treated as drive B: and drive B: as drive A: under DOS. The default setting is Disabled.

#### Floppy Disk Drives

The two floppy disk drive items set the drive type for drives A and B, and must be entered manually. The options are

| 60KB, 5.25 in. |  |
|----------------|--|
| .2MB, 5.25 in. |  |
| 20KB, 3.5 in.  |  |

Chapter 3: 3-11

#### Boot Up NumLock Status

This item allows you to select which mode the numeric keypad on an IBMcompatible extended keyboard is set to when the computer boots up. The options are:

On – Numeric keypad mode (Default)

Off - Cursor control mode

#### Gate A20 Option

This sets the gate A20 control. The two options are:

Fast - Recommended default

Normal

#### Security Option

This sets when password protection is active. The two options are:

System – Password required at boot up

Setup- Password controls access to Setup utility

You create a password using the Password Setting option in the main menu. With no password set, the system ignores this.

#### PCI/VGA Palette Snoop

If your video display card has an MPEG card attached to the feature connector, the display may invert to black on white while booting. If this happens, set this line to Enabled to correct the problem. The default setting is Disabled.

#### OS Select For DRAM >64MB

If your system has more than 64MB of system memory and the OS/2 operating system is in use, set this to the OS2 setting. The default setting, Non-OS2, is for all other operating systems.

Chapter 3: 3-12

## Video BIOS Shadow

This copies the video display card BIOS into system DRAM to increase display speed and is required for system performance. The default setting is Enabled.

Chapter 3: 3-13

## **Chipset Features Setup**

| CHIPSET FEATURE SETUP<br>CMOS SET UTILITY<br>AWARD SOFTWARE, INC.                                                                                                    |                                                                             |                                                                                                    |  |  |  |  |  |
|----------------------------------------------------------------------------------------------------|-----------------------------------------------------------------------------|----------------------------------------------------------------------------------------------------|--|--|--|--|--|
| Auto Configuration<br>DRAM Timing<br>L2(WB) Tag Bit Length<br>SRAM Back -to -Back<br>Chipset NA# Asserted<br>RAS Precharge Time<br>RAS to CAS Delay<br>CAS Pulse Width(FP)<br>CAS Pulse Width(EDO)<br>SDRAM CAS Latency | :Enabled<br>:60ns<br>:8 bits<br>:Enabled<br>:3T<br>:3T<br>:2T<br>:1T<br>:3T | ISA Bus Clock Frequency :PCICLK/4<br>System BIOS Cacheable :Enabled<br>Video BIOS Cachable :Enabled<br>Memory Hole at 15M-16M :Disabled<br>Peer Concurrency :Disabled<br>VGA Shared Memory Size :1MB<br>VGA Memory Clock(MHz):55 |  |  |  |  |  |
| SDRAM WR Retire Rate<br>SDRAM Wait State Control<br>CPU to PCI Post Write<br>CPU toPC I Burst Mem. WR<br>Refresh RAS Assertion<br>Refresh Cycle Time(us)                                                                | :X-2-2-2<br>:1WS<br>:3T<br>:Disabled<br>:6T<br>:62.4                        | ESC : QUIT $\uparrow \downarrow \rightarrow \leftarrow$ :Select ItemF1:HelpPU/PD/+/-:ModifyF5:Old Values(Shift)F2:ColorF6:Load BIOS DefaultF7:Load Setup Default                                                                 |  |  |  |  |  |

## Auto Configuration

Everything on this screen except for the Memory Hole and VGA Shared Memory Size item is set automatically when auto configuration is active. If you disable it you can set the values manually, although we recommend against this. Don't disable automatic configuration unless you know what you are doing. The default setting is Enabled.

Chapter 3:3-14

## **Power Management Setup**

| POWER MANAGEMENT SETUP<br>CMOS SET UTILITY<br>AWARD SOFTWARE, INC.                                                                                                    |                                                                                                    |  |  |  |  |  |
|----------------------------------------------------------------------------------------------------|----------------------------------------------------------------------------------------------------|--|--|--|--|--|
| Power Management :Disable   PM Control by APM :Yes   Video Off Option :Susp, stby→Off   Video Off Method :DPMS Supported   MODEM Use IRQ :3   *** PM Timers **   HDD Power Down :Disable   Doze Mode :Disable   Standby Mode :Disable   Suspend Mode :Disable | IRQ3 (COM2):EnabledIRQ4 (COM1):EnabledIRQ5(LPT2):EnabledIRQ6(Floppy Disk):EnabledIRQ7(LPT):EnabledIRQ8(RTC Alarm):EnabledIRQ9(IRQ2 Redir):EnabledIRQ10(Reserved):EnabledIRQ12(PS/2 Mouse):EnabledIRQ13(Coprocessor):EnabledIRQ14(Hard Disk):EnabledIRQ15(Reserved):EnabledIRQ15(Reserved):Enabled |  |  |  |  |  |
| ** Break Events from Suspend **<br>COM Ports Activity:Enabled<br>LPT Port Activity :Enabled<br>HDD Ports Activity :Enabled<br>VGA Activity :Disabled                                                                                                    | ESC : QUIT $\uparrow \downarrow \rightarrow \leftarrow$ :Select ItemF1:HelpPU/PD/+/-:ModifyF5:Old Values(Shift)F2:ColorF6:Load BIOS DefaultF7:Load Setup Default                                                                                                    |  |  |  |  |  |

#### What Power Management Does

Power management lets you set up your computer to save electricity when it is not actively in use by putting the system into progressively greater power saving modes. In the power management scheme there are four system states which proceed in the following sequence:

Normal, Doze, Standby, Suspend

#### **Power Management**

This controls the entire power management scheme. There are four settings:

Chapter 3: 3-15

User Defined

You set the power saving options manually

Disable

Turns off all power management

Max Saving

Maximizes power saving by activating maximum power saving settings after one minute of system inactivity

#### Min Saving

Produces less power saving by activating moderate power saving settings after one hour of system inactivity

#### PM Control By APM

When this is set to Yes the Advanced Power Management feature Microsoft Windows controls power management operation. The default setting is Yes.

#### Video Off After

This governs when the video display turned off.

#### **Doze Mode**

This sets the period of system inactivity after which the system goes into Doze mode, the most limited power saving state. The settings range from 1 minute to 1 hour and can be set manually when power management is User Define mode. The default setting is Disabled. When the system goes into power saving mode, power management will ship to the next mode in the sequence if this is disabled.

#### Standby Mode

This sets the period of system inactivity after which the system goes into Standby mode, the intermediate power saving state. The settings range from 1 minute to 1 hour and can be set manually when power management is User Define mode. The default setting is Disabled. When the system goes into power saving mode, power management will ship to the next mode in the sequence if this is disabled.

#### **Suspend Mode**

This sets the period of system inactivity after which the system goes into Suspend mode, the maximum power saving state.

Chapter 3: 3-16

#### Suspend Mode

The settings range from 1 minute to 1 hour and can be set manually when power management is in User Define mode. The default setting is Disabled. When the system goes into power saving mode, power management will skip to the next mode in the sequence if htis is disabled.

Chapter 3: 3-17

## **PNP/PCI** Configuration

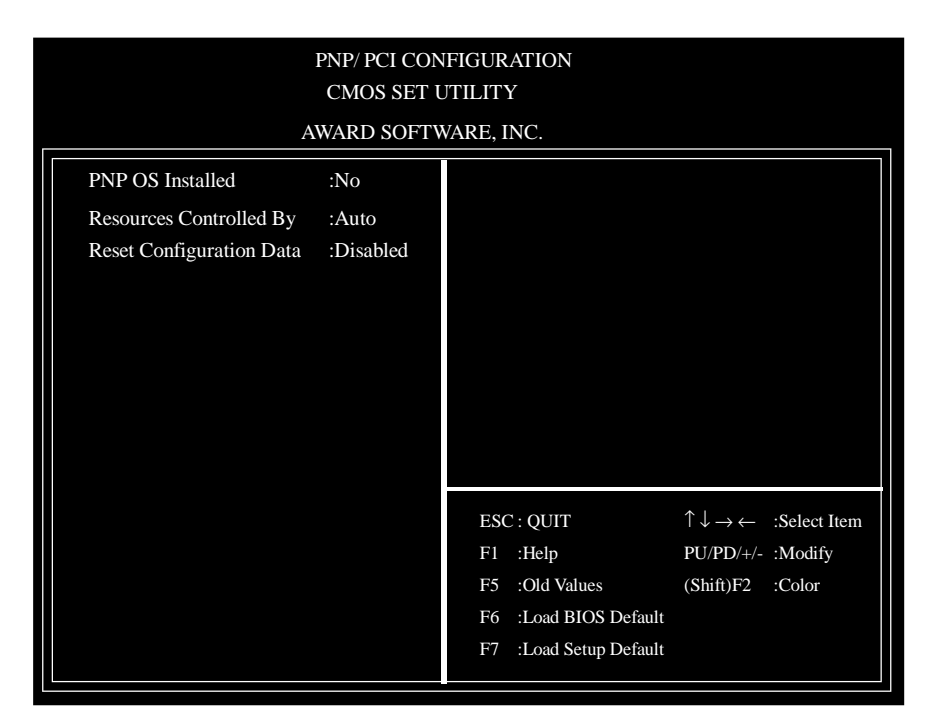

## **PNP/PCI** Configuration

To enter this section of the Setup program, highlight this menu item in the main menu and press the Enter key. The following screen will appear.

## **Menu Commands**

The menu commands for this screen are the same as for the BIOS Features Setup screen.

Chapter 3: 3-18

#### **Resources Controlled By**

When this line is set to Auto the BIOS will automatically configure IRQ and DMA resources. This is the recommended setting. If you set this line to Manual, the screen changes as shown above and allows manual configuration. In general you should only need to do this if you are installing an ISA card that requires manual configuration.

## **Reset Configuration Data**

The default setting is 'Disabled'. If you need to clear the ESCD data, set this to 'Enabled'. The data will clear automatically and the BIOS will reset this line to the 'Disabled' setting.

## PCI IDE IRQ Map To

Most of PCI IDE cards are non-PCI compliant. This line defines the IRQ Routing to make them work properly.

Chapter 3: 3-19

## **Integrated Peripherals**

| INTEGRATED PERIPHERALS<br>CMOS SET UTILITY |           |                        |                                                |              |  |  |  |  |
|--------------------------------------------|-----------|------------------------|------------------------------------------------|--------------|--|--|--|--|
| AWARD SOFTWARE, INC.                       |           |                        |                                                |              |  |  |  |  |
| Internal PCI/IDE                           | :Both     |                        |                                                |              |  |  |  |  |
| IDE Primary Master PIO                     | :Auto     |                        |                                                |              |  |  |  |  |
| IDE Primary Slave PIO                      | :Auto     | USB Controller :D      |                                                | :Disabled    |  |  |  |  |
| IDE Secondary Master PIO                   | :Auto     |                        |                                                |              |  |  |  |  |
| IDE Secondary Slave PIO                    | :Auto     | Power Button Over Ride |                                                | :Enabled     |  |  |  |  |
| Primary Master UltraDMA                    | :Auto     | Ring Power Up Control  |                                                | :Enabled     |  |  |  |  |
| Primary Slave Ultra DMA                    | :Auto     | GPIO5 Power Up Control |                                                | :Enabled     |  |  |  |  |
| Secondary Master Ultra DMA                 | :Auto     | Power Up by Alar       | m                                              | :Disabled    |  |  |  |  |
| Secondary Slave Ultra DMA                  | :Auto     |                        |                                                |              |  |  |  |  |
| IDE Burst Mode                             | :Disabled |                        |                                                |              |  |  |  |  |
| IDE Data Port Post Write                   | :Enabled  |                        |                                                |              |  |  |  |  |
| IDE HDD Block Mode                         | :Enabled  |                        |                                                |              |  |  |  |  |
|                                            |           |                        |                                                |              |  |  |  |  |
| Onboard FDC Controller                     | :Enabled  |                        |                                                |              |  |  |  |  |
| Onboard UART 1                             | :3F8/IRQ4 | FSC: OUT               | $\uparrow \downarrow \_ \checkmark \leftarrow$ | ·Salact Itam |  |  |  |  |
| Onboard UART 2                             | :2F8/IRQ3 | Fl Help                |                                                | ·Modify      |  |  |  |  |
| Onboard UART 2 Mode                        | :Standard | F5 :Old Values         | (Shift)E2                                      | :Color       |  |  |  |  |
|                                            |           | F6 : Load BIOS D       | efault                                         |              |  |  |  |  |
| Onboard Parallel Port                      | :378/IRQ7 | F7 :Load Setup D       | efault                                         |              |  |  |  |  |
| Parallel Port Mode                         | :Normal   | Load Setup D           | Chatha                                         |              |  |  |  |  |

## **Integrated Peripherals**

This section sets the IDE transfer mode for all IDE channels. It also configures the other onboard ports.

Chapter 3: 3-20

#### Supervisor & User Password Settings

To use either of these commands, highlight one in the main menu and press Enter. A message will appear prompting you to enter a password.

Type in a password. The password is case sensitive, and can be up to 8 alphanumeric characters. Press Enter when you finish typing in the password.

If you typed in a password, the message "Confirm Password" will appear. Confirm the password by typing it again and pressing Enter. The message box will close.

If you decide you don't want to set a password after you activate this command, or if you want to eliminate an existing password, press Enter without typing anything else. The message "Password Disabled" will appear and the message box will close.

When you set a password, the Security Option line in BIOS Features Setup controls when the password is required. You can set the option to require the password when the system boots up or when calling up the CMOS Setup utility. The mainboard ships with no password.

## **IDE HDD Auto Detection**

When you install an IDE hard drive, you can use this feature to automatically detect the drive parameters and enter them in the appropriate Hard Disk section of Standard CMOS Setup. However, since the Auto settings in Standard CMOS Setup perform the same function, you do not need to configure IDE hard disk drives from here. If you want to use this feature, highlight it in the main menu and press the Enter key.

## Save And Exit Setup

When you select this and press Enter the values entered during the current session are recorded in CMOS memory.

## Exit Without Saving

When you select this and press Enter the Setup Utility closes without recording any changes made during the current session.